# 看雪加密与解密第四版随书chap03练习题解ReverseMes by SantMat #1

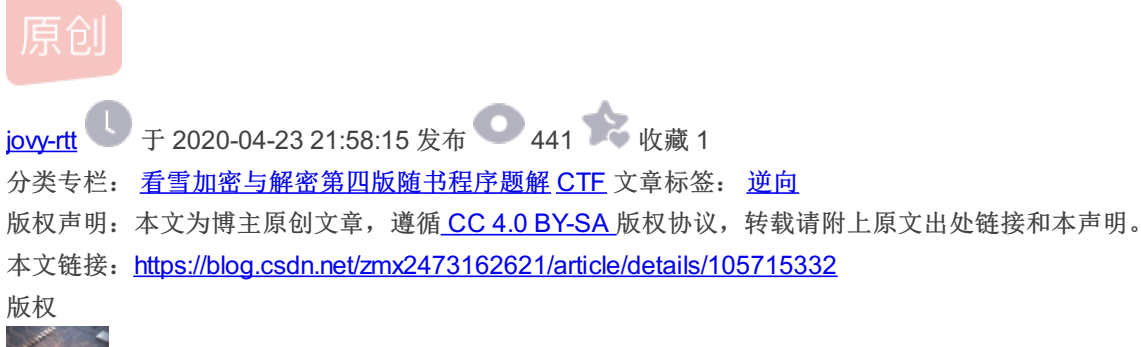

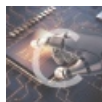

1篇文章2订阅

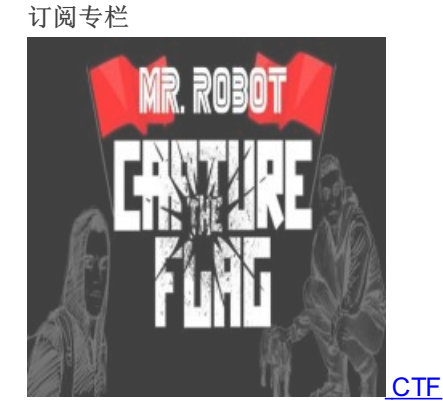

28 篇文章 3 订阅 订阅专栏

题目

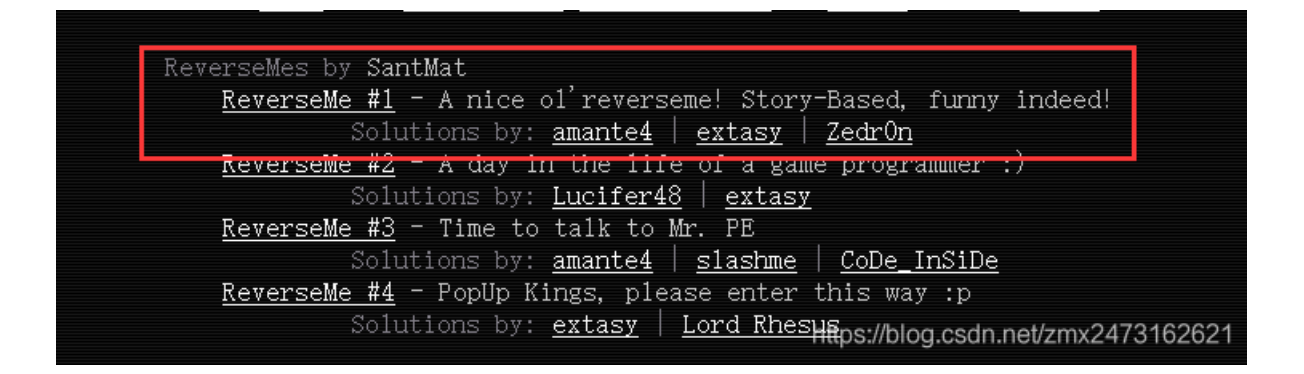

**FIRST** 

Save the World!
 You have just gained access to a server containing a program capable of setting off a chain reaction of nuclear devices across the whole world. Now, this program is scheduled to be sent to Dr. Evil in 1 Month!
 Now, your first response would be to delete the file from existence, but you only have modification access on the server, you can't delete the program.
 Here is your mission, if you choose to accept it:
 You must reverse the program by making this screen you see now into a password protection screen, whereby only a correct password will let you use this deadly program.
 You can do anything you want, just make sure it is password protected. And don't worry, Dr. Evil is too stupid to Crack the protection you produce.
 So, come on and save the World. You are the only hope. You have One Month!

Don't let us down!!

Continue to the Program

## 我们可以注意到

标题: save the world 内容:分段的 you have ...

一个按钮

内容翻译:

您刚刚可以访问包含其中一个程序的服务器,该程序能够在全世界范围内引发核设备的连锁反应。现在,该程序计划在1个月内 发送给Evil博士!

现在,您的第一个响应将是删除存在的文件,但是您只有服务器上的修改访问权限,无法删除程序。

如果您选择接受,这是您的任务:

您必须通过使现在看到的该屏幕进入密码保护屏幕来使程序反向,从而只有正确的密码才能使用该致命程序。

您可以做任何您想做的事情,只要确保它受密码保护即可。不用担心,Evil博士太愚蠢而无法破解您提供的保护。

因此,快来拯救世界。您是唯一的希望。你有一个月!不要让我们失望!

#### 然后我们点击继续按钮:

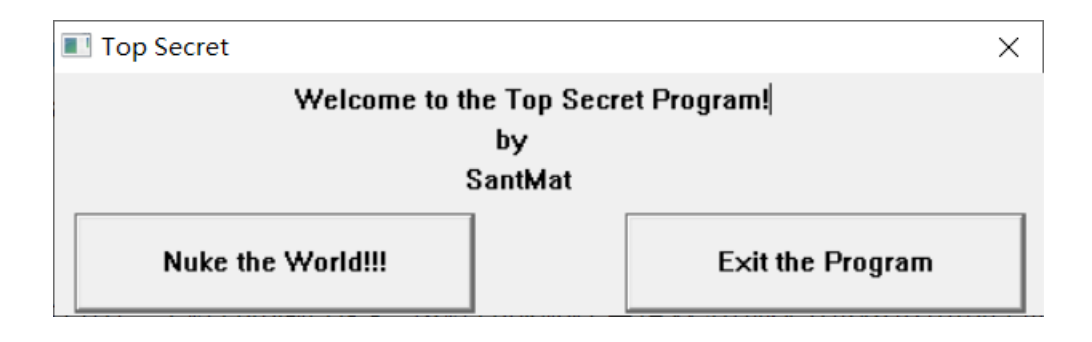

发现两个按钮,一个点击之后会boooom!爆炸, 另一个是退出这个程序的按钮

所以我们的目的是

# Second

tools:

ida pro

od

#### 拉入ida中

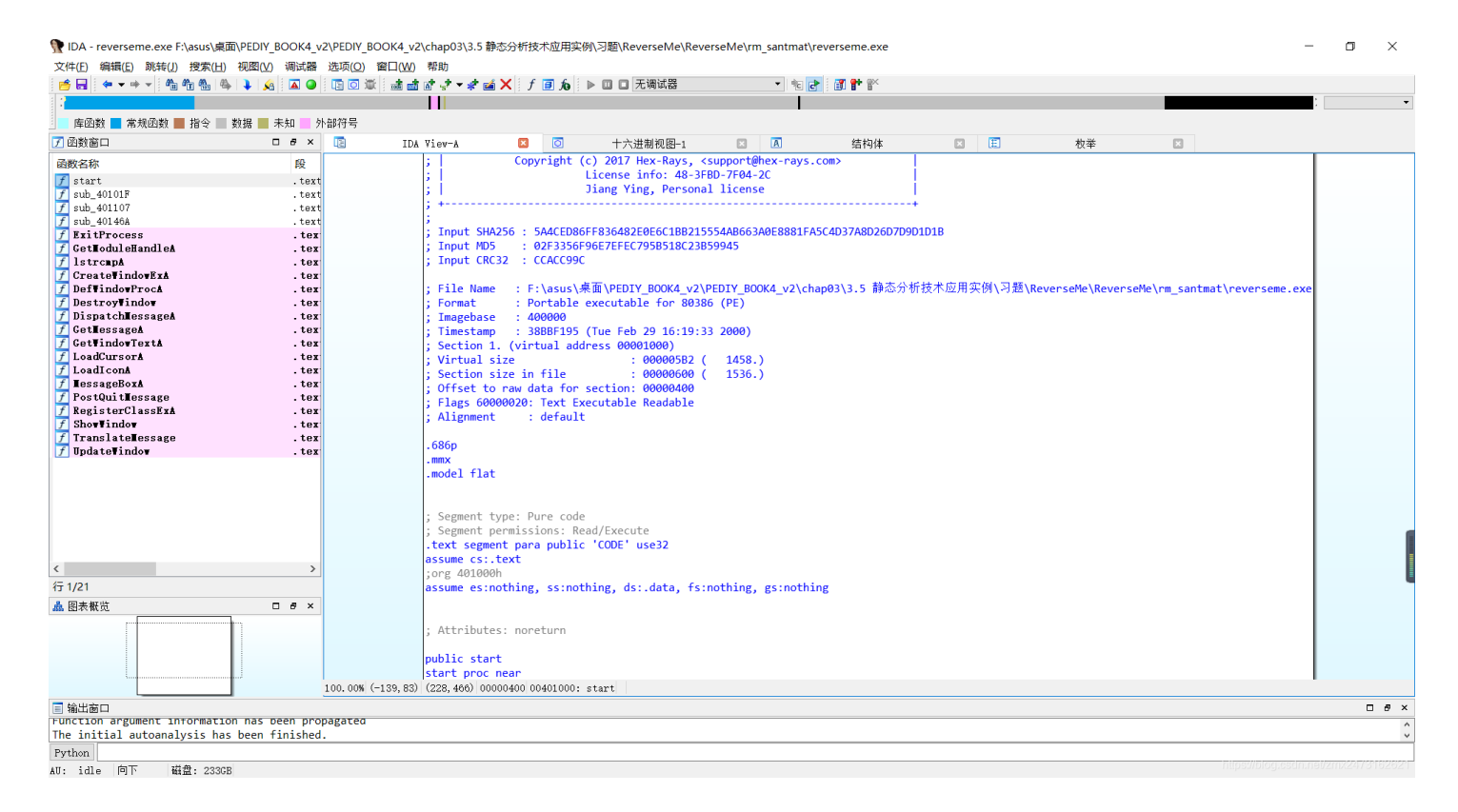

第一个页面是这样的,首先,我们要思考,这是个什么程序,这好像不是用说用codeblock什么的c++写出来的,那么,我们看一下函数窗口,发现都是createwindowexa这些函数,调用的是底层函数api,那么就要去想,我们要做的,和要用的都有哪些 首先,想要定位到第一个窗口对于的信息,所以,我们在后边函数窗口找到(第二种方法,直接打开视图-打开子视图-字符串窗 口,找都save the world,进去,然后找这个地方的调用) CreateWindowExA函数

| f ExitProcess      | .tex  |
|--------------------|-------|
| f Get∎oduleHandleA | .tex  |
| f lstrcmpA         | .tex  |
| f CreateVindovExA  | .tex  |
| f DefWindowProcA   | .tex  |
| f Destroy¥indo¥    | .tex  |
| 🕖 Disnatch∎essageA | . tex |

# 双击进去, .text:0040155E CreateWindowExA proc near 在这个地方按x弹出交叉参考

| 🖼 xre | fs to |               | ×    |                 |  |  |
|-------|-------|---------------|------|-----------------|--|--|
| 方向    | 类     | 地址            | 文本   |                 |  |  |
| 🖼 Up  | р     | sub_40101F+98 | call | CreateWindowExA |  |  |
| 📴 Սթ  | р     | sub_401107+58 | call | CreateWindowExA |  |  |
| 📴 Սթ  | р     | sub_401107+8B | call | CreateWindowExA |  |  |
| 19191 |       | 1             | • •  |                 |  |  |

| Up<br>Up<br>Up<br>Up<br>Up<br>Up<br>Up<br>Up<br>Up<br>Up<br>Up | ь<br>1<br>1<br>1<br>1<br>1<br>1<br>1<br>1<br>1<br>1<br>1<br>1<br>1<br>1<br>1<br>1<br>1<br>1<br>1 | <pre>sub_401107+BE<br/>sub_401107+F4<br/>sub_401107+F4<br/>sub_401107+12A<br/>sub_401107+199<br/>sub_401107+101<br/>sub_401107+207<br/>sub_401107+23D<br/>sub_401107+270<br/>sub_401107+2A6<br/>sub_40146A+98</pre> | call<br>call<br>call<br>call<br>call<br>call<br>call<br>call | CreateWindowExA<br>CreateWindowExA<br>CreateWindowExA<br>CreateWindowExA<br>CreateWindowExA<br>CreateWindowExA<br>CreateWindowExA<br>CreateWindowExA<br>CreateWindowExA<br>CreateWindowExA |
|----------------------------------------------------------------|--------------------------------------------------------------------------------------------------|----------------------------------------------------------------------------------------------------|--------------------------------------------------------------|----------------------------------------------------------------------------------------------------|
| 行 1/14                                                         | ţ                                                                                                |                                                                                                    | 确定                                                           | 取消 搜索 帮助<br>https://blog.csdn.nei/zmx2473162621                                                                                                    |

### 找到了都有哪些地方调用了这个函数,进去第一个

| IDA V | iew-A | ×             | ☑ 十六进制初             | [솅-1 | X                | 结构体           | ×          | E            | 枚举 | × |  |
|-------|-------|---------------|---------------------|------|------------------|---------------|------------|--------------|----|---|--|
|       | •     | .text:00401   | 39D                 | push | 21Fh             | ; nWidth      |            |              |    |   |  |
|       | •     | .text:004010  | 0A2                 | push | 32h              | Y             |            |              |    |   |  |
|       | •     | .text:004010  | 0A4                 | push | 32h              | ; X           |            |              |    |   |  |
|       | •     | .text:004010  | 9A6                 | push | 880000h          | ; dwStyle     |            |              |    |   |  |
|       | •     | .text:004010  | ðAB                 | push | offset WindowNam | e ; "Save the | World!"    |              |    |   |  |
|       | •     | .text:004010  | 9B0                 | push | offset ClassName | ; "SimpleWin  | dow"       |              |    |   |  |
|       | •     | .text:004010  | 9B5                 | push | 0                | ; dwExStyle   |            |              |    |   |  |
|       | •     | .text:004010  | 9B7                 | call | CreateWindowExA  |               |            |              |    |   |  |
|       | •     | .text:004010  | 9BC                 | mov  | [ebp+hWnd], eax  |               |            |              |    |   |  |
|       | •     | .text:004010  | 0BF                 | mov  | String, 1        |               |            |              |    |   |  |
|       | •     | .text:004010  | 9C6                 | push | [ebp+nCmdShow]   | ; nCmdShow    |            |              |    |   |  |
|       | •     | .text:004010  | 0C9                 | push | [ebp+hWnd]       | ; hWnd        |            |              |    |   |  |
|       | •     | .text:004010  | 9CC                 | call | ShowWindow       |               |            |              |    |   |  |
|       | •     | .text:004010  | 0D1                 | push | [ebp+hWnd]       | ; hWnd        |            |              |    |   |  |
|       | •     | .text:004010  | 0D4                 | call | UpdateWindow     |               |            |              |    |   |  |
|       |       | .text:004010  | 3D9                 |      |                  |               |            |              |    |   |  |
|       |       | .text:004010  | 0D9 loc_4010D9:     |      |                  | ; CODE XREF:  | sub_40101F | +DF↓j        |    |   |  |
|       |       | .text:004010  | 3D9                 | push | 0                | ; wMsgFilterM | lax        |              |    |   |  |
|       |       | .text:004010  | 9DB                 | push | 0                | ; wMsgFilterM | lin        |              |    |   |  |
|       | •     | .text:004010  | 3DD                 | push | 0                | ; hWnd        |            |              |    |   |  |
|       | •     | .text:004010  | 0DF                 | lea  | eax, [ebp+Msg]   |               |            |              |    |   |  |
|       |       | .text:004010  | 9E2                 | push | eax              | ; lpMsg       |            |              |    |   |  |
|       |       | .text:004010  | 0E3                 | call | GetMessageA      |               |            |              |    |   |  |
|       |       | .text:004010  | 9E8                 | or   | eax, eax         |               |            |              |    |   |  |
|       |       | .text:004010  | 9EA                 | jz   | short loc_401100 |               |            |              |    |   |  |
|       |       | .text:004010  | 9EC                 | lea  | eax, [ebp+Msg]   |               |            |              |    |   |  |
|       |       | .text:004010  | 0EF                 | push | eax              | ; lpMsg       |            |              |    |   |  |
|       |       | .text:004010  | 0F0                 | call | TranslateMessage |               |            |              |    |   |  |
|       |       | .text:004010  | 0F5                 | lea  | eax, [ebp+Msg]   |               |            |              |    |   |  |
|       |       | .text:004010  | 0F8                 | push | eax              | ; lpMsg       |            |              |    |   |  |
|       |       | .text:004010  | ðF9                 | call | DispatchMessageA |               |            |              |    |   |  |
|       |       | .text:004010  | 0FE                 | jmp  | short loc_4010D9 |               |            |              |    |   |  |
|       |       | .text:00401   | 100 ;               |      |                  |               |            |              |    |   |  |
|       |       | .text:00401   |                     |      |                  | CODE VALE     | 1 404045   | <b>CDA</b> . |    |   |  |
|       |       | .text:00401   | 100 100_401100:     |      |                  | ; CODE XREF:  | sub_40101F | +свтј        |    |   |  |
|       |       | 000004B7 0040 | 10B7: sub_40101F+98 |      |                  |               |            |              |    |   |  |
|       | +     | <             |                     |      |                  |               |            |              |    |   |  |

# 发现了save the world这个关键地方,这不就是我们进去的第一个标题嘛 所以确定了这部分代码就是第一个窗口要创建的地方 当然有很多备注我们看不懂,没关系,可以看一下win32api的帮助手册

| 😰 Win32 Programmer's Reference                                                         |                                                                                                    | - 🗆 ×      |  |  |  |  |  |
|----------------------------------------------------------------------------------------|----------------------------------------------------------------------------------------------------|------------|--|--|--|--|--|
| 133 ← ↔ 123 4 4 5 5 1 1 1 1 1 1 1 1 1 1 1 1 1 1 1 1                                    | <b>節・</b><br>项(2)                                                                                                    |            |  |  |  |  |  |
| 目录( <u>c</u> ) 索引( <u>M</u> ) 搜索( <u>s</u> ) 收藏夹( <u>m</u> )<br>键入关键字进行直找( <u>M</u> ): | eateWindowEx                                                                                                    | << >> ^    |  |  |  |  |  |
| CreateWindowEx                                                                         | Quick Info Over                                                                                                    | view Group |  |  |  |  |  |
| CreateWindow<br>CreateWindowEx<br>CreateWindowStation                                  | The <b>CreateWindowEx</b> function creates an overlapped, pop-up, or child window with an extended style; otherwise, this function is identical to the <b>CreateWindo</b><br>more information about creating a window and for full descriptions of the other parameters of <b>CreateWindowEx</b> , see <u>CreateWindow</u> . |            |  |  |  |  |  |
| Creating a Backup Application                                                          | ID CreateWindowEx(                                                                                                    |            |  |  |  |  |  |
| Creating a Button Outside a Diale DWO                                                  | ORD dwExStyle, // extended window style                                                                                                    |            |  |  |  |  |  |
| Creating a Child Process with Rec                                                      | TSTR // pointer to registered class                                                                                                    |            |  |  |  |  |  |
| Creating a Class Menu<br>Creating a Clipboard Viewer Wind<br>Creating a Cursor         | Indine Indine TSTR // pointer to window name indowName,                                                                                                    |            |  |  |  |  |  |
| Creating a DDE Share DWO                                                               | ORD dwStyle, // window style                                                                                                    |            |  |  |  |  |  |
| Creating a File Manager Extensio int x                                                 | , // horizontal position of window                                                                                                    |            |  |  |  |  |  |
| ICreating a File view int v                                                            | /. // vertical position of window                                                                                                    |            |  |  |  |  |  |

| Creating a Header Control<br>Creating a Junction Point<br>Creating a Keyboard Interface for<br>Creating a Logical Font<br>Creating a Logical Font<br>Creating a Mailslot<br>Creating a Mailslot<br>Creating a Modeless Dialog Box<br>Creating a Modeless Dialog Box<br>Creating a Modeless Dialog Box<br>Creating a Property Sheet<br>Creating a Serven Saver<br>Creating a Shortcut Nenu<br>Creating a Shortcut to a File<br>Creating a Shortcut to a Nonfile (<br>Creating a Simple Combo Box<br>Creating a Simple Combo Box | int nWidth,<br>int nHeight,<br>HWND hWndParent,<br>HMENU hMenu,<br>HINSTANCE<br>hInstance,<br>LPVOID IpParam<br>);<br>Parameters<br>dwExStyle<br>Specifies the extended | // window width<br>// window height<br>// handle to parent or owner<br>window<br>// handle to menu, or child-<br>window identifier<br>// handle to application instance<br>// pointer to window-creation<br>data | one of the following values:                                                                                                    |     |
|----------------------------------------------------------------------------------------------------|----------------------------------------------------------------------------------------------------|----------------------------------------------------------------------------------------------------|----------------------------------------------------------------------------------------------------|-----|
| Creating a Spell Dialog Box<br>Creating a Square Meal Dialog Bc                                                                                                    | Style<br>WS EX ACCEPTFILES                                                                                                    |                                                                                                    | Meaning<br>Specifies that a window created with this style accepts drag-drop files.                                                                                                    |     |
| Creating a Tab Control                                                                                                    | WS_EX_APPWINDOW                                                                                                    |                                                                                                    | Forces a top-level window onto the taskbar when the window is minimized.                                                                                                    |     |
| Creating a Tabbed Dialog Box                                                                                                    | WS_EX_CLIENTEDGE                                                                                                    |                                                                                                    | Specifies that a window has a border with a sunken edge.                                                                                                    |     |
| Creating a Timer                                                                                                    | WS_EX_CONTEXTHEL                                                                                                    | p.                                                                                                    | Includes a question mark in the title bar of the window. When the user clicks the question mark, the gueses changes to a guestion mark with a pointer. If the user then glicks a shild |     |
| Creating a Toolbar                                                                                                    |                                                                                                    |                                                                                                    | window, the child receives a WM HELP message. The child window should pass the                                                                                                    | V   |
| 显示( <u>D</u> )                                                                                                    | <                                                                                                    |                                                                                                    | massage to the narent window procedure, which should call the WinHeln function using                                                                                                   | 621 |

# 就会发现,备注一般就是这个函数参数

然后我们确定了这一步就是创建,那么我们就往下继续翻

| . чтом и | - IA                           | .VL M176 ES1 -1 |                  | 2月11月14                   |                 | 18.+                   | <b></b> |
|----------|--------------------------------|-----------------|------------------|---------------------------|-----------------|------------------------|---------|
| •        | .text:00401140                 | push            | [ebp+hWndParent] | ; hWndParent              |                 |                        |         |
| •        | .text:00401143                 | push            | 35h              | ; nHeight                 |                 |                        |         |
| •        | .text:00401145                 | push            | 21Ch             | ; nWidth                  |                 |                        |         |
| •        | .text:0040114A                 | push            | 5                | ; Y                       |                 |                        |         |
| •        | .text:0040114C                 | push            | 0                | ; X                       |                 |                        |         |
| •        | .text:0040114E                 | push            | 50000804h        | ; dwStyle                 |                 |                        |         |
| •        | .text:00401153                 | push            | offset aYouHaveJ | <b>ustGai</b> ; "You      | have just gaine | ed access to a server" |         |
| •        | .text:00401158                 | push            | offset aEdit     | ; "edit"                  |                 |                        |         |
| •        | .text:0040115D                 | push            | 0                | ; dwExStyle               |                 |                        |         |
| •        | .text:0040115F                 | call            | CreateWindowExA  |                           |                 |                        |         |
| •        | .text:00401164                 | mov             | dword_4033F8, ea | x                         |                 |                        |         |
| •        | .text:00401169                 | push            | 0                | ; lpParam                 |                 |                        |         |
| •        | .text:0040116B                 | push            | hInstance        | ; hInstance               |                 |                        |         |
| •        | .text:00401171                 | push            | 5                | ; hMenu                   |                 |                        |         |
| •        | .text:00401173                 | push            | [ebp+hWndParent] | ; hWndParent              |                 |                        |         |
| •        | .text:00401176                 | push            | 35h              | ; nHeight                 |                 |                        |         |
| •        | .text:00401178                 | push            | 21Ch             | ; nWidth                  |                 |                        |         |
| •        | .text:0040117D                 | push            | 3Ah              | ; Y                       |                 |                        |         |
| •        | .text:0040117F                 | push            | 0                | ; X                       |                 |                        |         |
| •        | .text:00401181                 | push            | 50000804h        | ; dwStyle                 |                 |                        |         |
| •        | .text:00401186                 | push            | offset aNowYourF | <pre>irstRe ; "Now,</pre> | your first re   | ponse would be to de"  |         |
|          | .text:0040118B                 | push            | offset aEdit     | ; "edit"                  |                 |                        |         |
|          | .text:00401190                 | push            | 0                | ; dwExStyle               |                 |                        |         |
|          | .text:00401192                 | call            | CreateWindowExA  |                           |                 |                        |         |
|          | .text:00401197                 | mov             | dword_4033FC, ea | x                         |                 |                        |         |
|          | .text:0040119C                 | push            | 0                | ; lpParam                 |                 |                        |         |
|          | .text:0040119E                 | push            | hInstance        | ; hInstance               |                 |                        |         |
|          | .text:004011A4                 | push            | 6                | ; hMenu                   |                 |                        |         |
|          | .text:004011A6                 | push            | [ebp+hWndParent] | ; hWndParent              |                 |                        |         |
|          | .text:004011A9                 | push            | 14h              | ; nHeight                 |                 |                        |         |
|          | .text:004011AB                 | push            | 21Ch             | ; nWidth                  |                 |                        |         |
|          | .text:004011B0                 | push            | 6Eh              | ; Y                       |                 |                        |         |
|          | .text:004011B2                 | push            | 0                | ; X                       |                 |                        |         |
|          | .text:004011B4                 | push            | 50000804h        | ; dwStyle                 |                 |                        |         |
|          | .text:004011B9                 | push            | offset String2   | ; "Here is you            | r mission, if y | vou choose to "        |         |
|          | 00000573 00401173 • sub 401103 | 7+60            |                  |                           |                 |                        |         |
|          | 00000010 0010110. Sub_101101   |                 |                  |                           |                 |                        |         |

突然发现这个地方,备注很熟悉,这不就是界面上显示的地方嘛

那么我们怎么输入密码呢?

可以编辑box,就可以,但是发现这些创建的窗口exa都可以edit,看备注,都可以edit

那么我们用哪一个作为我们的输入密码的地方呢?

思考一下,咦,输入之后要get,所以我们用函数窗口的get,然后通过调用定位,或者直接f5反汇编

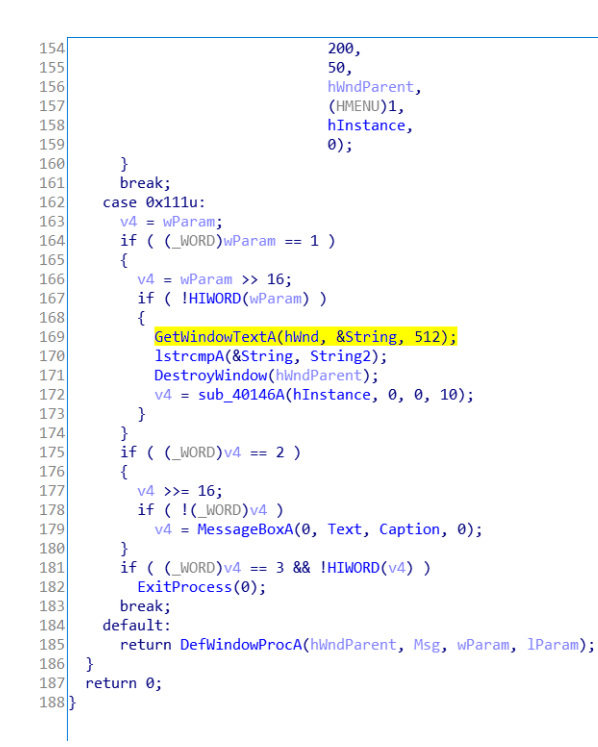

找到get,光标方上,然后找到汇编代码哪里 .text:004013D2 shr eax, 10h .text:004013D5 or ax, ax .text:004013D8 jnz short loc\_401417 .text:004013DA push 200h ; nMaxCount .text:004013DF push offset String ; lpString .text:004013E4 push hWnd ; hWnd .text:004013EA call GetWindowTextA .text:004013EF push offset String2 ; "Here is your mission, if you choose to "... .text:004013F4 push offset String ; lpString1 .text:004013F9 call lstrcmpA .text:004013FE push [ebp+hWndParent] ; hWnd .text:00401401 call DestroyWindow .text:00401406 push 0Ah ; nCmdShow .text:00401408 push 0 ; int .text:0040140A push 0 ; int .text:0040140C push hinstance ; hinstance .text:00401412 call sub 40146A

然后这里有lstrcmpA,那就证明确实是这个地方,我们找对了,所以我们的目的就是把 "Here is your mission, if you choose to "...这一块变成可输入模式,然后给一个密码,验证,后面的验证部分我们不用操心,因为已经有了strcmp了,我们还要搞输入,然后付一个密码,就好! 回到刚才的creat部分,esc退步操作

| .text:00401176            | push | 35h       | ; nHeight |
|---------------------------|------|-----------|-----------|
| <pre>.text:00401178</pre> | push | 21Ch      | ; nWidth  |
| • .text:0040117D          | push | 3Ah       | ; Y       |
| .text:0040117F            | push | 0         | ; X       |
| <pre>.text:00401181</pre> | push | 50000804h | ; dwStyle |

| • | .text:00401186                   | push | offset aNowYourFirstRe ; "Now, your first response would be to de" |
|---|----------------------------------|------|--------------------------------------------------------------------|
| • | .text:0040118B                   | push | offset aEdit ; "edit"                                              |
| • | .text:00401190                   | push | 0 ; dwExStyle                                                      |
| • | .text:00401192                   | call | CreateWindowExA                                                    |
| • | .text:00401197                   | mov  | dword_4033FC, eax                                                  |
| • | .text:0040119C                   | push | 0 ; lpParam                                                        |
| • | .text:0040119E                   | push | hInstance ; hInstance                                              |
| • | .text:004011A4                   | push | 6 ; hMenu                                                          |
| • | .text:004011A6                   | push | <pre>[ebp+hWndParent] ; hWndParent</pre>                           |
| • | .text:004011A9                   | push | 14h ; nHeight                                                      |
| • | .text:004011AB                   | push | 21Ch ; nWidth                                                      |
| • | .text:004011B0                   | push | 6Eh ; Y                                                            |
| • | .text:004011B2                   | push | 0 ; X                                                              |
| • | .text:004011B4                   | push | 50000804h ; dwStyle                                                |
| • | .text:004011B9                   | push | offset String2 ; "Here is your mission, if you choose to "         |
| • | .text:004011BE                   | push | offset aEdit ; "edit"                                              |
| • | .text:004011C3                   | push | 0 ; dwExStyle                                                      |
| • | .text:004011C5                   | call | CreateWindowExA                                                    |
| • | .text:004011CA                   | mov  | hWnd, eax                                                          |
| • | .text:004011CF                   | push | 0 ; lpParam                                                        |
| • | .text:004011D1                   | push | hInstance ; hInstance                                              |
| • | .text:004011D7                   | push | 7 ; hMenu                                                          |
| • | .text:004011D9                   | push | <pre>[ebp+hWndParent] ; hWndParent</pre>                           |
| • | .text:004011DC                   | push | 35h ; nHeight                                                      |
|   |                                  |      |                                                                    |
|   | 00000592 00401192: sub_401107+8B |      |                                                                    |

这个地方, Here is your mission, if you choose to 我们要搞成输入模式,查一下createwindowexa(注意大小写,我这里随意了)的参数

把dwstyle由50000804h改为: 5080000h改的时候可以用od吧,我用ida的时候用不得不熟... od改的时候按照地址就好了 ok 然后 输入的offset string2就没用了,我们把它变成push 0 其他的提示地方同理push 0 然后开始考虑,验证密码

| i. | - I | .text:004013EA | call | GetWindowlextA   |   |                             |                |
|----|-----|----------------|------|------------------|---|-----------------------------|----------------|
| T. | •   | .text:004013EF | push | offset String2   | ; | "Here is your mission, if y | ou choose to " |
| T. | •   | .text:004013F4 | push | offset String    | ; | lpString1                   |                |
| T. | •   | .text:004013F9 | call | lstrcmpA         |   |                             |                |
| T. | •   | .text:004013FE | push | [ebp+hWndParent] | ; | ; hWnd                      |                |
| ł  | •   | .text:00401401 | call | DestroyWindow    |   |                             |                |
| ł  | •   | .text:00401406 | push | 0Ah              | ; | nCmdShow                    |                |
| ł  | •   | .text:00401408 | push | 0                | ; | int                         |                |
| ÷  | •   | .text:0040140A | push | 0                | ; | int                         |                |
| ÷  |     |                | -    |                  |   |                             |                |

这个地方的返回值,要加一个判断,不通过我们就直接退出程序,通过才可以

#### Return Values

If the function succeeds and the string pointed to by *lpString1* is less than the string pointed to by *lpString2*, the return value is negative; if the string pointed to by *lpString1* is greater than the string pointed to by *lpString2*, it is positive. If the strings are equal, the return value is zero.

这是lstrcmp的返回值,我们知道,等于0就是相等,所以,等于0才能进入下一步

| 1. | .text:004013F9 | call | IstrcmpA          |           |
|----|----------------|------|-------------------|-----------|
| 1. | .text:004013FE | push | [ebp+hWndParent]; | ; hWnd    |
| 1. | .text:00401401 | call | DestroyWindow     |           |
| 1. | .text:00401406 | push |                   | nCmdShow  |
| 1. | .text:00401408 | push |                   | int       |
| 1. | .text:0040140A | push |                   | int       |
| 1. | .text:0040140C | push | hInstance ;       | hInstance |
| 1. | .text:00401412 | call | sub_40146A        |           |

1 1 00404447

这一段的代码要等判断正确才可以执行

#### 那我们就可以利用乙丽一些多余的部分,比如空日的编辑栏

| . LEXT. 00401103                 | Call |                                                                    |
|----------------------------------|------|--------------------------------------------------------------------|
| .text:004011CA                   | mov  | hWnd, eax                                                          |
| .text:004011CF                   | push | 0 ; lpParam                                                        |
| .text:004011D1                   | push | hInstance ; hInstance                                              |
| .text:004011D7                   | push | 7 ; hMenu                                                          |
| .text:004011D9                   | push | [ebp+hWndParent] ; hWndParent                                      |
| .text:004011DC                   | push | 35h ; nHeight                                                      |
| .text:004011DE                   | push | 21Ch ; nWidth                                                      |
| .text:004011E3                   | push | 87h ; Y                                                            |
| .text:004011E8                   | push | 0 ; X                                                              |
| .text:004011EA                   | push | 50000804h ; dwStyle                                                |
| .text:004011EF                   | push | offset aYouMustReverse ; "You must reverse the program by making " |
| .text:004011F4                   | push | offset aEdit ; "edit"                                              |
| .text:004011F9                   | push | 0 ; dwExStyle                                                      |
| .text:004011FB                   | call | CreateWindowExA                                                    |
| .text:00401200                   | mov  | dword_403404, eax                                                  |
| .text:00401205                   | push | 0 ; lpParam                                                        |
| .text:00401207                   | push | hInstance ; hInstance                                              |
| .text:0040120D                   | push | 8 ; hMenu                                                          |
| .text:0040120F                   | push | <pre>[ebp+hWndParent] ; hWndParent</pre>                           |
| .text:00401212                   | push | 35h ; nHeight                                                      |
| .text:00401214                   | push | 21Ch ; nWidth                                                      |
| .text:00401219                   | push | ØBEh ; Y                                                           |
| .text:0040121E                   | push | 0 ; X                                                              |
|                                  |      |                                                                    |
| 000005F4 004011F4: sub_401107+ED |      |                                                                    |

我们把这个地方改了,所以在输入字符串后就直接跳到按钮部分的代码,就可以完美避开这一部分,然后这一部分就可以做我们 私有地方,想干嘛干嘛

| .text:004011CA | mov  | hWnd, eax |             |
|----------------|------|-----------|-------------|
| .text:004011CF | push | 0         | ; lpParam   |
| .text:004011D1 | push | hInstance | ; hInstance |
| .text:004011D7 | push | 7         | ; hMenu     |

#### .text:004011CA mov hWnd, eax

改为: jmp 40126c 然后对于

| .text:004013EF | push | offset String2   | ; "Here is your mission, if you choose to " |
|----------------|------|------------------|---------------------------------------------|
| .text:004013F4 | push | offset String    | ; lpString1                                 |
| .text:004013F9 | call | lstrcmpA         |                                             |
| .text:004013FE | push | [ebp+hWndParent] | ; hWnd                                      |
| .text:00401401 | call | DestroyWindow    |                                             |
| .text:00401406 | push | 0Ah              | ; nCmdShow                                  |
| .text:00401408 | push | 0                | ; int                                       |
| .text:0040140A | push | 0                | ; int                                       |
| .text:0040140C | push | hInstance        | ; hInstance                                 |
| .text:00401412 | call | sub_40146A       |                                             |

.text:004013FE push [ebp+hWndParent]; hWnd 改为 jmp 4011cf 然后把 4011cf之后改成这样(可以不改,直接退出程序,这就比较流氓了,哈哈哈哈哈哈啊哈哈哈)

| 004011CF | 83F8 00     | CMP EAX,0                                                    |
|----------|-------------|--------------------------------------------------------------|
| 004011D2 | 75 19       | JNZ SHORT reversem.004011ED                                  |
| 004011D4 | FF75 08     | PUSH DWORD PTR SS:[EBP+8]                                    |
| 004011D7 | E8 8E030000 | CALL <jmp.&user32.destroywindow></jmp.&user32.destroywindow> |
| 004011DC | 6A 0A       | PUSH ØA                                                      |
| 004011DE | 6A 00       | PUSH 0                                                       |
| 004011E0 | 6A 00       | PUSH 0                                                       |
| 004011E2 | 68 F4334000 | PUSH reversem.004033F4                                       |
| 004011E7 | E8 7E020000 | CALL reversem.0040146A                                       |
| 004011EC | 90          | NOP                                                          |
| 004011ED | 6A 00       | PUSH 0                                                       |
| 004011EF | E8 58030000 | CALL <jmp.&kernel32.exitprocess></jmp.&kernel32.exitprocess> |
|          |             |                                                              |

就是输对正常,输错直接退出 然后就可以了 因为我们对于

push offset String2 ; "Here is your mission, if you choose to "...
push offset String ; lpString1
call lstrcmpA

这个地方,string密码是空的,所以,这两个比较一定是不对的,所以他就无法进入啦 save the world

!

| Save the World! |                         | ×                          |
|-----------------|-------------------------|----------------------------|
|                 |                         |                            |
|                 |                         |                            |
|                 |                         |                            |
|                 |                         |                            |
|                 |                         |                            |
|                 |                         |                            |
|                 |                         |                            |
|                 |                         |                            |
|                 |                         |                            |
|                 |                         |                            |
|                 |                         |                            |
|                 | Continue to the Program | log.csdn.net/zmx2473162621 |

好丑...点击就退出

可以美化。。。看雪给的题解美化了,而且输错密码有提示 我看了一下,应该能实现出来吧...但我太懒了。。也太菜了

| Save the World!             | × |
|-----------------------------|---|
|                             |   |
|                             |   |
| Please Enter Your Password: |   |

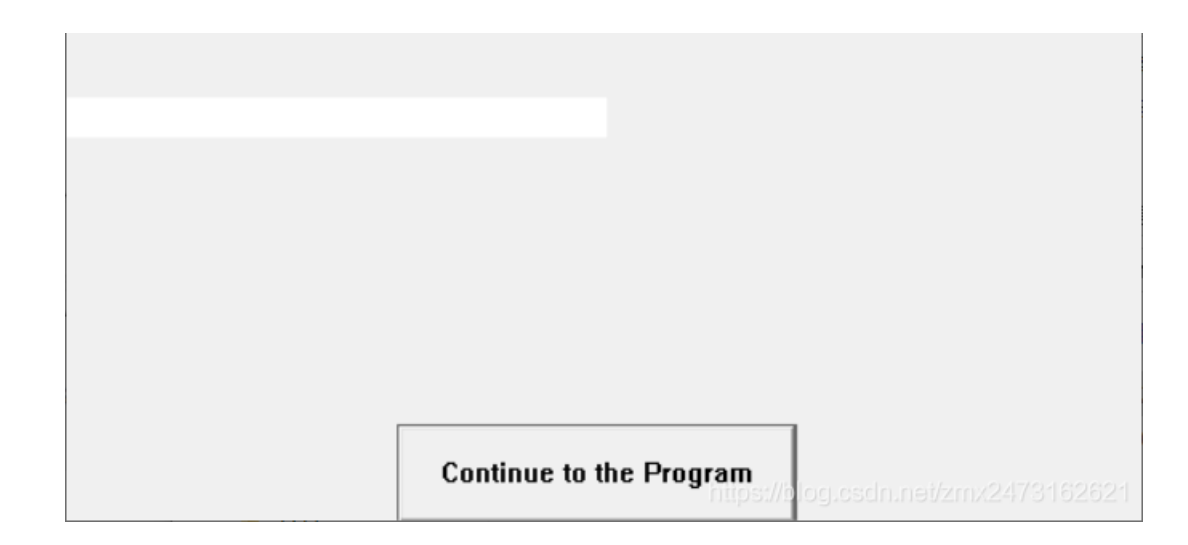

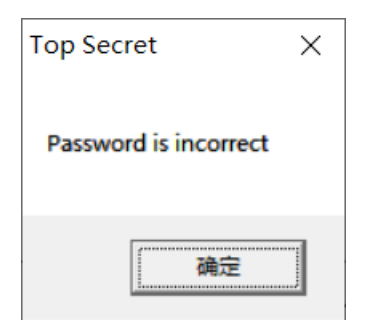